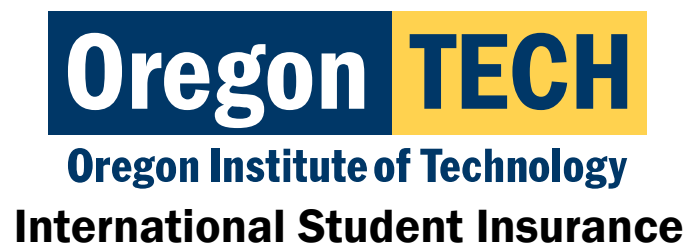

Klamath Falls Campus 3201 Campus Drive Klamath Falls, OR 97601 Portland-Metro Campus 27500 SW Parkway Ave. Wilsonville, OR 97070

#### Hello!

You have been enrolled in the Oregon Tech International Student Health Insurance plan.

Please read this entire message about using your insurance, how to find the right doctor, how to get your ID card, etc.

- You are required to have health insurance as an F-1 student.
- You will need to present your Health Insurance Card/ID when you visit the doctor.
- Medical care in the United States is EXREMELY expensive and difficult to navigate, even with insurance.
- You should do research on which doctors are "in-network" to keep costs low.

#### Table of Contents

- 1. Frequently Asked Questions
- 2. Using your insurance
- 3. <u>Terms you need to know</u>
- 4. How to log-into your health portal for Gallagher
- 5. How to log-into your health portal for United Health Care
- 6. How to find an in-network doctor
- 7. Download the HealthSmart App to get your mobile Insurance Card

#### For a brief overview of your insurance:

Check out the Frequently Asked Questions (FAQs): Find Here

#### Using your insurance:

The United States has a complicated medical system. It's very expensive and can be difficult to navigate. Your health insurance acts like a coupon or discount code, but ONLY at the right stores. Your health insurance will only cover certain procedures/visits and only at certain covered providers/clinics.

Don't worry though! There are tools and resources to help you understand how to use the right doctors and what services are covered! Once you find the right combination, your care is easy and that "discount code" will work to keep costs down.

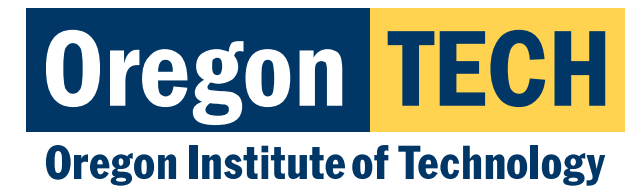

#### Terms you need to know:

| Provider                   | these are the <b>people</b> (doctors, nurses, surgeons, care providers) who will help you.                                                                                                    |
|----------------------------|----------------------------------------------------------------------------------------------------|
| Clinic/hospital            | these are the physical locations that you will visit if you are sick or injured.                                                                                                    |
| In-Network                 | These providers/clinics <b>ARE covered</b> by your insurance and you should always<br>try to visit these providers/clinics to help keep costs down.<br>*Not all providers are in-network.<br>*Not all clinics are in-network.<br>*Not all providers at one clinic are in-network. It could be that only some of the<br>doctors at a clinic are in-network.                                                                                                    |
| Out-of-Network             | These providers/clinics are <b>NOT covered</b> by your insurance and you should avoid these providers/clinics to help keep costs down                                                                                                    |
| Deductible                 | <ul> <li>This is a one time "down-payment" that you must make each year if you use your insurance. The deductible is \$200 and the very first time you visit the doctor you must pay this amount before your insurance will pay more.</li> <li>For example: if your original bill is \$563 for your first visit to a doctor in the United States, you will pay at least \$200 of that bill and your insurance will be applied to the other \$363.</li> <li>The next time you go to the doctor, you will not have to pay the \$200 first, your insurance will just stay paying right away.</li> <li>The deductible is re-set every year 1 time. If you never use your insurance, you never have to pay this amount</li> </ul> |
| Health Portal or<br>Portal | This is your online resource for everything you will need to manage your insurance.                                                                                                    |
| Emergency<br>Room          | The Emergency Room (ER) is often called the Hospital. The ER is the <b>MOST</b><br><b>EXPENSIVE</b> place to receive health care. You should only go to the emergency<br>room if you are having a true emergent situation- broken leg, heart attack,<br>large wound, can't breathe.                                                                                                    |
| Urgent Care                | Urgent care does not require appointments and can see you quickly for illness, small injuries, tests, xrays, etc. You should look for an urgent care clinic if you can for these kinds of situations. They are less expensive than the ER.                                                                                                    |

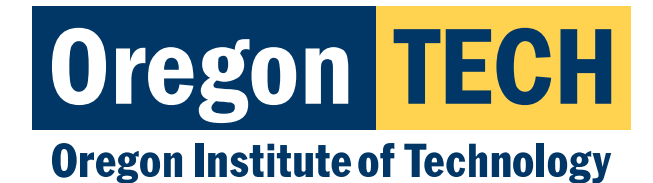

# How to log-into your health portal for Gallagher:

You will need to make an account the first time you log-into the Gallagher site.

| Ī | 1. | Go to this link: <u>https://www.gallagherstudent.com/students/student-home.php?idField=1169</u>                                                                                    |
|---|----|----------------------------------------------------------------------------------------------------|
| ŀ |    |                                                                                                    |
|   | 2. | In the red box under the Oregon Tech name, you'll see white text that says <b>"FIRST TIME</b><br>VISITING THIS SITE CREATE A NEW ACCOUNT". Click on that text and make an account. |
| Ī | 3. | Tip: Use your Oregon Tech email address, and your Student ID is your 918 number                                                                                                    |

### How to log-into your health portal for United Health Care:

| 1 | Go to this link:                                                                     |
|---|--------------------------------------------------------------------------------------|
|   | https://idp.uhcsr.com/core/Login?ReturnUrl=%2Fcore%2Fconnect%2Fauthorize%2Fcallback% |
|   | 3Fclient_id%3DmyAccount%26redirect_uri%3Dhttps%253A%252F%252Fmyaccount.uhcsr.com     |
|   | %252FauthToken%26post_logout_redirect_uri%3Dhttps%253A%252F%252Fmyaccount.uhcsr.     |
|   | com%252FauthToken%26response_type%3Did_token%2520token%26scope%3Dopenid%252          |
|   | OMyAccountApi.Secure%26state%3D1600729148731%26nonce%3D8802                          |
|   |                                                                                      |
| 2 | Click the blue box that says "Create Account" and enter the requested information.   |
|   |                                                                                      |
| 3 | Tip: Use your Oregon Tech email address, and your Student ID is your 918 number      |
|   |                                                                                      |

# How to find an in-network doctor:

Use the "Find a Doctor" feature: https://providerlocator.firsthealth.com/LocateProvider/SelectNetworkType

- Select "First Health Network" button
- Click "Start Now"
- Enter your zip-code
- Click "Search Now"
- Choose the type of provider you want
- Choose either "Specialty type", "Condition", or "Focus Type"
  - Specialty Type- Type of doctor: Eye Doctor, Cardiology, Imaging
  - Condition- What's wrong with you: Allergies, Anxiety, Broken Leg, Flu
- Scroll through the list to find what you are looking for and click "Add"
- Click "Search Now"

A list will appear of providers that are in-network.

Call the number listed to see if you can get an appointment.

\*If you are struggling to find a doctor, call the help line at 1-800-226-5116

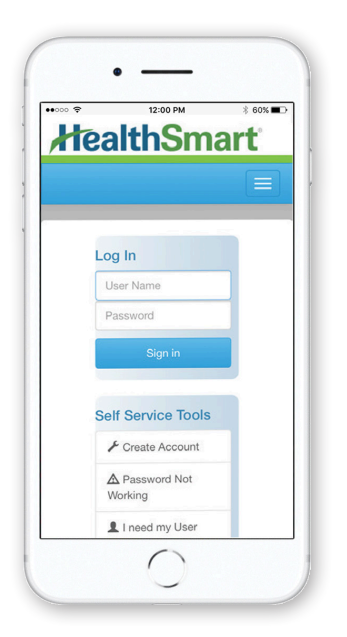

# **Stay Connected With myHealth**

HealthSmart, the plan administrator for your student health insurance plan, offers a smartphone app designed to help you use and manage your healthcare coverage anywhere, anytime. Download it today from the App Store or Google Play!

- + View your eligibility
- + See your claims history for the past 24 months
- + Track deductibles, out-of-pocket maximums and other accumulators
- + View, email, and fax your plan ID card never worry about lost cards again!
- + Get online technical support with our help center

# How to Download the myHealth App

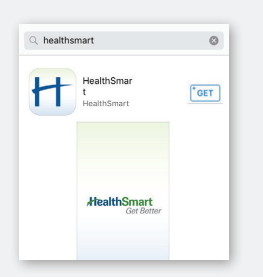

### **iPhone Instructions**

Open the App Store.

- **2** Search for "HealthSmart."
- **3** Tap the "Get" button next to the HealthSmart app, and it will begin to install.
- 4 Once it is fully installed, a new app icon will appear on your screen.

My HealthSmart Get Better My HealthSmart Health, Inc. \* Dwyofe

# **Android Instructions**

- Open the Google Play app store.
- **2** Search for "HealthSmart."
- **3** Tap the HealthSmart application and tap the "Install" button to download.
- 4 Once installed, a new HealthSmart app icon will appear on your screen.

# How to Register and Login

- **1** Click on the HealthSmart app.
- 2 If you've already registered, sign in using your username and password.
- **3** To set up your new myHealth account, click on "Create Account." You will be redirected to a page that requires you to complete some information. Once completed, enter a new username and password that will grant you access to your myHealth account. Then just tap "Register."
- 4 Now, you can use the same username and password to login to your myHealth account at any time. You can also access your account online at myhealth.healthsmart.com.

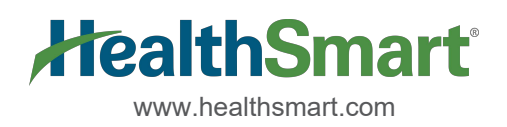